### **Submission Guidelines**

#### **Step1: Registration**

To submit your abstract, please register an account first. If you are already an ISETS member, you can skip Step 1 to Step2 directly. The registration process is as follows:

1) Please register at ISETS website(<u>https://isets.org/</u>). Click on LOGIN/REGISTER.

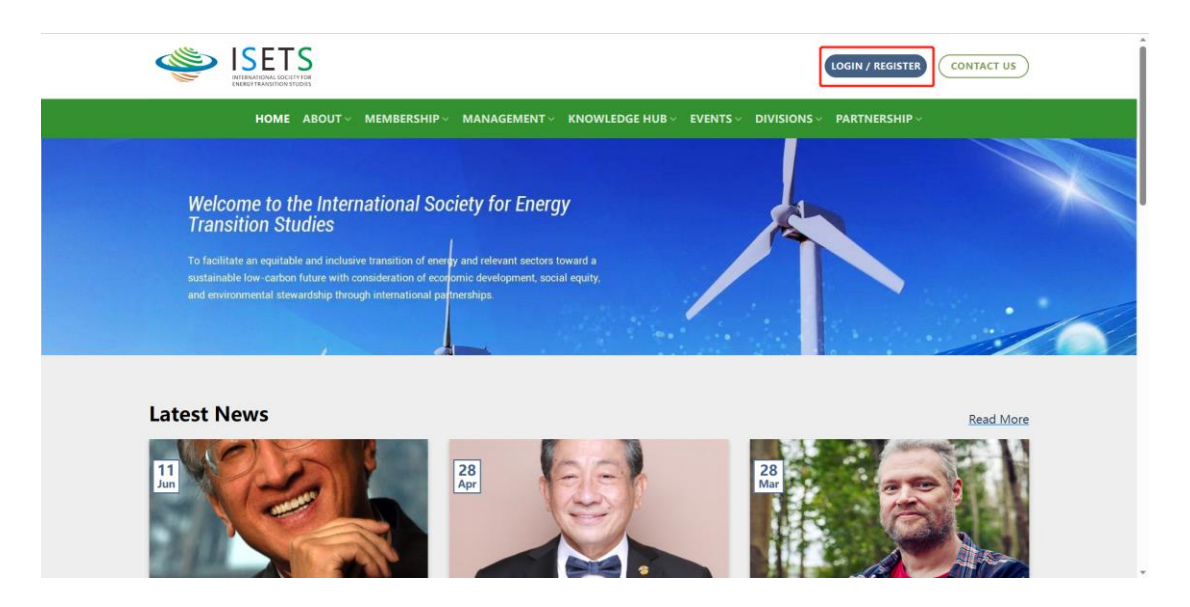

2 Please click on **REGISTER AN ACCOUNT**.

|                                                                   | - S                                  |                                                  | CONTACT US |
|-------------------------------------------------------------------|--------------------------------------|--------------------------------------------------|------------|
| номе                                                              |                                      | OWLEDGE HUB - EVENTS - DIVISIONS - PARTNERSHIP   |            |
| Welcome to<br>Transition s                                        | LOGIN<br>Username or email address * |                                                  |            |
| To facilitate an equi<br>sustainable low-car<br>and environmental | Password *                           | REGISTER<br>Don't have an account? Register one! |            |
|                                                                   | Cog IN                               | REGISTER AN ACCOUNT                              |            |
| Latest News                                                       | Forget your password?                |                                                  | Read More  |
| 11.<br>Jan                                                        | 28<br>Apr                            |                                                  |            |

③ Follow the instructions and enter your information, and then click on **SUBMIT**.

|                           | LOGIN / REGISTER CONTACT US                                     |
|---------------------------|-----------------------------------------------------------------|
| HOME ABOUT V MEMBERSHIP V | MANAGEMENT V KNOWLEDGE HUB V EVENTS V DIVISIONS V PARTNERSHIP V |
|                           | Verify Your Email                                               |
| First Name                | Last Name                                                       |
| Email                     |                                                                 |
|                           | SUBMIT                                                          |

(4) Once you have completed the submission, you will receive a verification email at your registered email address. Please click on the link in the email to complete the subsequent registration process.

| ISETS<br>International location      |                                                                    | LOGIN / REGISTER CONTACT US                |
|--------------------------------------|--------------------------------------------------------------------|--------------------------------------------|
|                                      | SHIP 🗸 MANAGEMENT 🗸 KNOWLEDGE HUB 🗸 EV                             | /ENTS < DIVISIONS < PARTNERSHIP <          |
| A verification email has been sent t | o your email address, please click the li<br>registration process. | nk in the email to complete the subsequent |

(5) Next, you will see this screen. Please follow the instructions to fill in the required information and submit.

| HOME ABOUT~ MEMBERSHIP<br>Please submit your details<br>Email*                                                                                                    | V MANAGEMENT V KNOWLEDGE HUB V | EVENTS - DIVISIONS - P<br>First Name* | ARTNERSHIP ~ |
|----------------------------------------------------------------------------------------------------|--------------------------------|---------------------------------------|--------------|
| Please submit your details<br>Email*                                                                                                    | Username*                      | First Name*                           |              |
| Email*                                                                                                    | Username*                      | First Name*                           |              |
| Contraction of the local division of the local division of the loc |                                |                                       |              |
|                                                                                                    |                                |                                       |              |
| Last Name*                                                                                                    | Phone                          | Affiliation*                          |              |
|                                                                                                    |                                |                                       |              |
| Country*                                                                                                    | Address                        | Password*                             |              |
| China                                                                                                    |                                |                                       |              |
| Confirm Password*                                                                                                    |                                |                                       |              |
|                                                                                                    |                                |                                       |              |
|                                                                                                    |                                |                                       |              |

\*

If you receive the following email, it means that the registration is successful.

#### Welcome New Member

warm welcome to our esteemed community. We are thrilled to have you join us as a new member and look forward to your valuable contributions.

We encourage you to actively engage with our community, share your ideas, and participate in the various initiatives and events we organize. Your involvement will not only help shape the direction of our organization but also create opportunities for personal and professional growth.

Once again, welcome to ISETS! We are excited to embark on this journey together and look forward to the positive impact we can make as a collective force. Should you have any questions or require any assistance, please do not hesitate to reach out to us.

Best regards,

The ISETS Secretariat Email:<u>isets@isets.org</u>

Ð

## Step2: Log in

① Please return to the home page and click on **LOGIN/REGISTER** again.

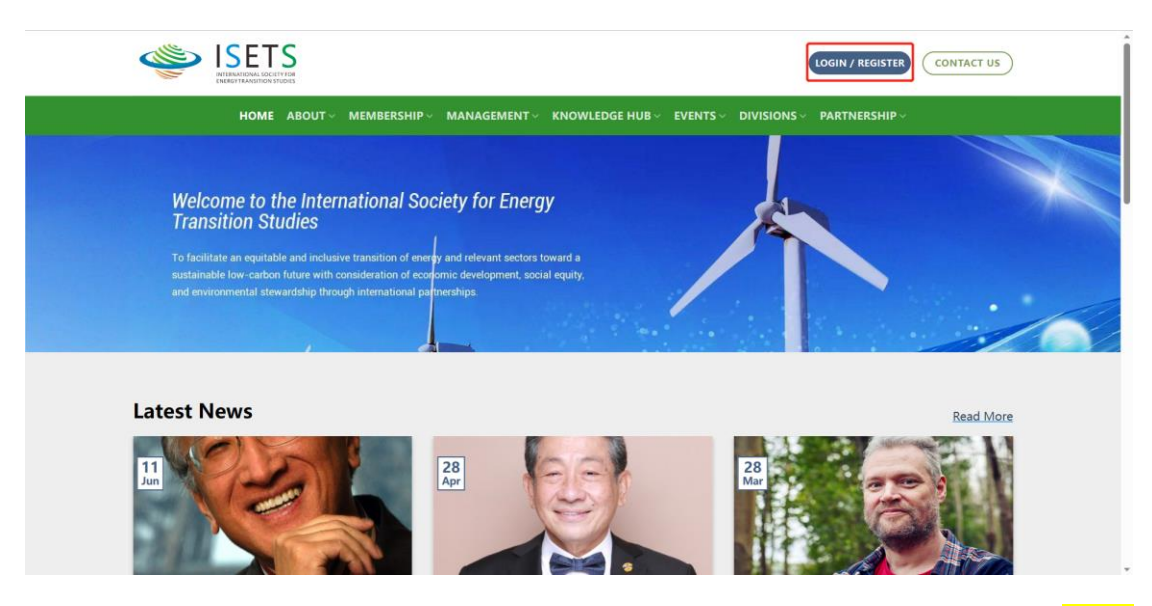

2 Please enter your username/email address and password, and then click on  $\fbox{LOG}$ 

### IN.

|                   | -S                                                                                                   |                                                                         | CONTACT US    |
|-------------------|----------------------------------------------------------------------------------------------------|-------------------------------------------------------------------------|---------------|
| НОМЕ              |                                                                                                    |                                                                         |               |
| A verification en | LOGIN<br>Username or email address *<br>Password *<br>Remember me<br>LOG IN<br>Forget your password? | REGISTER<br>Don't have an account? Register one!<br>REGISTER AN ACCOUNT | he subsequent |

# Step3: Submission

## Approach I

1 After logging in, mouse over the user icon and click on My Events.

| ISETS<br>RIBARDA GETTRA                                                                                                    |                        |
|----------------------------------------------------------------------------------------------------|------------------------|
| HOME ABOUT V MEMBERSHIP V MANAGEMENT V KNOWLEDGE HUB V EVENTS V DIVISIONS V                                                                                                    | Dashboard              |
|                                                                                                    | Addresses              |
| Welcome to the International Society for Energy<br>Transition Studies                                                                                                    | My Events<br>My Papers |
| To facilitate an equitable and inclusive transition of energy and relevant sectors toward a<br>sustainable fow-carbon future with consideration of economic development, social equity, | Payment History        |
| and environmental stewardship through international partnerships.                                                                                                    | Logout                 |
|                                                                                                    |                        |

② Please click on MY EVENTS in the left column.

|        |                        | CITY FOR<br>INSTUDIES                                    |                                  |                 |            |           |               | CONTACT US |  |
|--------|------------------------|----------------------------------------------------------|----------------------------------|-----------------|------------|-----------|---------------|------------|--|
|        | номі                   | E ABOUT V MEMBERSHIP V                                   | MANAGEMENT ~                     | KNOWLEDGE HUB ~ | EVENTS ~ D | VISIONS ~ | PARTNERSHIP ~ |            |  |
|        | MY ACCOUN              | т                                                        |                                  |                 |            |           |               |            |  |
|        |                        | Hello Douzi Li (not Douz<br>Membership:                  | i Li? Log out)<br>Associate Memb | er              |            |           |               |            |  |
|        | #764<br>DASHBOARD      | Please choose the following<br>Ordinary member (\$100,   | membership to upgra<br>3 Years)  | ade.            |            |           |               |            |  |
|        | ACCOUNT                | <ul> <li>Fellow (\$0,10 Years)</li> <li>Role:</li> </ul> | Bbp_participant                  |                 |            |           |               |            |  |
|        | MY EVENTS<br>MY PAPERS |                                                          |                                  |                 |            |           |               |            |  |
|        | PAYMENT HISTORY        |                                                          |                                  |                 |            |           |               |            |  |
| ③ Plea | se click on            | <mark>Register No</mark>                                 | <mark>w</mark> .                 |                 |            |           |               |            |  |
|        |                        |                                                          |                                  |                 |            |           |               | CONTACT US |  |

| MY ACCOUN       | т                                |           |                                                                                  |                                 |
|-----------------|----------------------------------|-----------|----------------------------------------------------------------------------------|---------------------------------|
| MY EVENTS       |                                  |           |                                                                                  |                                 |
|                 |                                  |           |                                                                                  |                                 |
|                 | AVAILABLE EVENTS                 | WY EVENTS |                                                                                  |                                 |
| #764            |                                  |           |                                                                                  |                                 |
| DASHBOARD       | #7                               |           | Inaugural ISETS International Conference, Bangkok, 14-19<br>October 2023         |                                 |
| ACCOUNT         | Start Time: October 14,<br>00:00 | , 2023    | Early Payment Deadline: June 30, 2023 23:55<br>Early Payment Discount: -\$100.00 | Contact Person: Prof Xunpeng    |
| ADDRESSES       | End Deadline: October<br>00:00   | 19, 2023  | Student Payment Discount: -\$300.00<br>Associate Member: \$800.00                | Shi<br>Email: isets@isets.org   |
| MY EVENTS       | 23:00                            | e 8, 2023 | Fellow: \$800.00                                                                 |                                 |
| MY PAPERS       | #9                               |           | Youth Voice Competition                                                          | Register Now                    |
| PAYMENT HISTORY | Start Time: July 1, 2023         | 3 00:00   |                                                                                  | Contact Person: Prof Chin-Hsien |
| 1000117         | 23:55                            | 51, 2025  | Price: Free                                                                      | Yu                              |

You have successfully registered for the Youth Voice competition when you see this message on the screen.

|                         | 2                                                                                                    |                                                            |                   |                                                                 |
|-------------------------|----------------------------------------------------------------------------------------------------|------------------------------------------------------------|-------------------|-----------------------------------------------------------------|
|                         |                                                                                                    |                                                            |                   | HIP ~                                                           |
| MY ACCOUNT<br>MY EVENTS |                                                                                                    |                                                            |                   |                                                                 |
| A                       | AVAILABLE EVENT SUCCESS                                                                                               |                                                            | ×                 |                                                                 |
| #764<br>DASHBOARD       | Event has be<br>#7 <u>submission</u> f                                                                                | en added to your dashboard, please add<br>or booked event! | . <u>. 14-19</u>  |                                                                 |
| ACCOUNT                 | Start Time: Octo<br>00:00<br>End Deadline: C<br>00:00                                                                 | CL                                                         | OSE Contac        | Person: Prof Xunpeng<br>Shi<br>Email: isets@isets.org           |
| MY EVENTS               | Register Deadline: June 8, 2023<br>23:00                                                                              | Ordinary member: \$800.00<br>Fellow: \$800.00              |                   |                                                                 |
| MY PAPERS               | #9                                                                                                    | Youth Voice Competition                                    |                   | Register Now                                                    |
| PAYMENT HISTORY         | Start Time: July 1, 2023 00:00<br>End Deadline: August 31, 2023<br>23:55<br>Register Deadline: July 31, 2023<br>23:55 | Price: Free                                                | Contact F<br>your | erson: Prof Chin-Hsien<br>Yu<br>Ernail:<br>hvoice_isets@163.com |

④ Close the pop-up and click on MY EVENTS. You can also directly click on "<u>add</u>

submission" in the pop-up window.

|                         | S<br>Truck<br>Tucks                                                        |                                                                                                | CONTACT US                               |
|-------------------------|----------------------------------------------------------------------------|------------------------------------------------------------------------------------------------|------------------------------------------|
| номе                    | ABOUT ~ MEMBERSHIP ~ MANA                                                  | NGEMENT ← KNOWLEDGE HUB ← EVENTS ← DI                                                          | VISIONS ~ PARTNERSHIP ~                  |
| MY ACCOUNT<br>MY EVENTS | r                                                                          |                                                                                                |                                          |
|                         | AVAILABLE EVENTS MY EVENTS                                                 |                                                                                                |                                          |
| 64                      |                                                                            | _                                                                                              |                                          |
| DASHBOARD               | #7                                                                         | Inaugural ISETS International Conference, Bangkol<br>October 2023                              | s <u>, 14-19</u>                         |
| ACCOUNT                 | Start Time: October 14, 2023<br>00:00                                      | Early Payment Deadline: June 30, 2023 23:55<br>Early Payment Discount: -\$100.00               | Contact Person: Prof Yunneng             |
| ADDRESSES               | End Deadline: October 19, 2023<br>00:00<br>Register Deadline: June 8, 2023 | Student Payment Discount: -\$300.00<br>Associate Member: \$800.00<br>Ordinary member: \$800.00 | Shi<br>Email: isets@isets.org            |
| MY EVENTS               | 23:00                                                                      | Fellow: \$800.00                                                                               |                                          |
| MY PAPERS               | #9                                                                         | Youth Voice Competition                                                                        | Register Now                             |
| PAYMENT HISTORY         | Start Time: July 1, 2023 00:00<br>End Deadline: August 31, 2023            |                                                                                                | Contact Person: Prof Chin-Hsien          |
| LOGOUT                  | 23:55<br>Register Deadline: July 31, 2023<br>23:55                         | Price: Free                                                                                    | Yu<br>Email:<br>youthvoice_isets@163.com |
|                         |                                                                            |                                                                                                |                                          |

<sup>(5)</sup> Please click on ADD ABSTRACT.

|           | TS<br>DCRTYFOR<br>DV STUDIES |                      |                      |                       | CONTACT US          |
|-----------|------------------------------|----------------------|----------------------|-----------------------|---------------------|
| ном       | IE ABOUT~ MEMBERSHIP~ MAN    | AGEMENT~ KNOWLEDG    | E HUB∨ EVENTS∨ DIVI  | SIONS ~ PARTNERSHIP ~ |                     |
| MY ACCOUN | т                            |                      |                      |                       |                     |
| h         | AVAILABLE EVENTS MY EVENT    | s                    |                      |                       |                     |
| #736      | ID EVENT TITLE               | PAYMENT AMOUNT       | PAYMENT STATUS       | ABSTRACT STATUS       | ABSTRACT<br>DETAILS |
| DASHBOARD | #9 Youth Voice               | Valid After Abstract | Valid After Abstract | Add Your              | ADD ABSTRACT        |
| ACCOUNT   | Competition                  | Approval             | Approval             | Abstract              |                     |
| ADDRESSES |                              |                      |                      |                       |                     |
| MY EVENTS |                              |                      |                      |                       |                     |

(6) Please fill out the required information as follows: (1) Each team can only submit one abstract; (2) You can click on Use Member Profile to add some information automatically; (3) Title is the title of your paper; (4) The Identify option selects STUDENT; (5) Affiliation is the name of your university or institution; (6) The file name is the title (Please use Youth Voice Competition template to prepare your application. You can download the template from <a href="https://isets.org/youth-voice-competition-2023/">https://isets.org/youth-voicecompetition-2023/</a>).

|                                        | Submission                                                                                                    | Use Member Profile                   | CONTACT US                               |
|----------------------------------------|----------------------------------------------------------------------------------------------------|--------------------------------------|------------------------------------------|
| НОМЕ                                   | Title*                                                                                                    |                                      | RSHIP ~                                  |
| MY ACCOUNT<br>MY EVENTS                | First Name*                                                                                                    | Last Name*                           |                                          |
| 4 <u> </u>                             | Identity*                                                                                                    | Affiliation*                         |                                          |
| DASHBOARD                              | Phone*                                                                                                    | Email*                               | SUBMISSION DETAILS<br>EDIT<br>SUBMISSION |
| ACCOUNT<br>ADDRESSES                   | Full Names and Affiliations, and email, of all the a                                                               | uthors, separated with the semicolon |                                          |
| DASHBOARD                              | Abstract*                                                                                                    |                                      | ADD<br>SUBMISSION                        |
| ACCOUNT                                |                                                                                                    |                                      |                                          |
| MY EVENTS                              |                                                                                                    | 6                                    |                                          |
| MY PAPERS<br>PAYMENT HISTORY<br>LOGOUT | Please upload your abstract file. You can update your file by re-<br>Files ADD<br>(Sopport multi                   | uploaded. FILE ple files upload)     |                                          |
| INTERNATIONAL<br>SOCIETY for INDER     | Supported File Type: doc.doc.vtx.vtx.jpg.jpeg.gitpng.pdtbmp.<br>Maximum File Size: 10M<br>Maximum File Quantity: 3 | cip.xar                              | 0600                                     |
| 1 HOURING STUDES                       | Copyright 2                                                                                                    | CLOSE SAVE                           |                                          |

⑦ After the submission has been completed, you can still resubmit by editing the abstract before the deadline.

| VIEWATIONAL DOCT | S NY FOR<br>UMMS           |                 |                   |                    | CONTACT US         |
|------------------|----------------------------|-----------------|-------------------|--------------------|--------------------|
| HOME             | ABOUT ~ MEMBERSHIP ~ MANAG | EMENT ~ KNOWLED | GE HUB ~ EVENTS ~ | DIVISIONS ~ PARTNE | RSHIP ~            |
| MY EVENTS        |                            |                 |                   |                    |                    |
| 1.               | AVAILABLE EVENTS MY EVENTS |                 |                   |                    |                    |
| #752             | ID EVENT TITLE             | PAYMENT AMOUNT  | PAYMENT STATUS    | SUBMISSION STATUS  | SUBMISSION DETAILS |
| DASHBOARD        | #9 Youth Voice Competition | N/A             | N/A               | To be determined   | EDIT<br>SUBMISSION |
| ACCOUNT          |                            |                 |                   |                    |                    |
| ADDRESSES        |                            |                 |                   |                    |                    |
| MY EVENTS        |                            |                 |                   |                    |                    |
| MY PAPERS        |                            |                 |                   |                    |                    |
| PAYMENT HISTORY  |                            |                 |                   |                    |                    |

You can also delete a file by clicking on the trash sign.

| ACCOUNT<br>ADDRESSES<br>MY EVENTS | Please upload your abstract file. You can update your file by re-uploaded. Files Youth Voice Competition.pd                |  |
|-----------------------------------|----------------------------------------------------------------------------------------------------|--|
| MY PAPERS                         | (Support multiple files upload)                                                                                            |  |
| PAYMENT HISTORY                   | Supported File Type: doc.docx.tks.tks.tpg.jpeg.gitpng.pdt.bmp.zip.rar<br>Maximum File Size: 10M<br>Marimum File Countin: 2 |  |
| LOGOUT                            | waximum nie Quantity. 5                                                                                                    |  |
|                                   | CLOSE                                                                                                    |  |
|                                   |                                                                                                    |  |

### **Approach II**

(1) After logging in, mouse over **EVENTS** and then click on **Youth Voice** 

| 0                   |      |      |
|---------------------|------|------|
| $( \ 0 \mathbf{m})$ | neti | tion |
| Com                 | ρυμ  | uon  |

| ISETS<br>INTELLIGETTR<br>INTELLIGETTR                                                                                                    | CONTACT US                                                                                                    |
|----------------------------------------------------------------------------------------------------|----------------------------------------------------------------------------------------------------|
| HOME ABOUT V MEMBERSHIP V MANAGEMENT V KNOWLEDGE HUB V                                                                                                    |                                                                                                    |
| Welcome to the International Society for Energy<br>Transition Studies<br>To facilitate an equitable and inclusive transition of energy and relevant sectors toward a<br>sustainable low-carbon future with consideration of economic development, social equity,<br>and environmental stewardship through international partnerships. | Annual Conference<br>ISETS Energy Transition<br>Forums<br>V-Dialogue<br>Australia-China Energy<br>Transition Forum<br>Youth Voice Competition<br>Other events |
| Latest News                                                                                                    | Read More                                                                                                    |
| Intract/instangievents-istrycuth-voice/                                                                                                    |                                                                                                    |

2 Please click on the logo or the text below it.

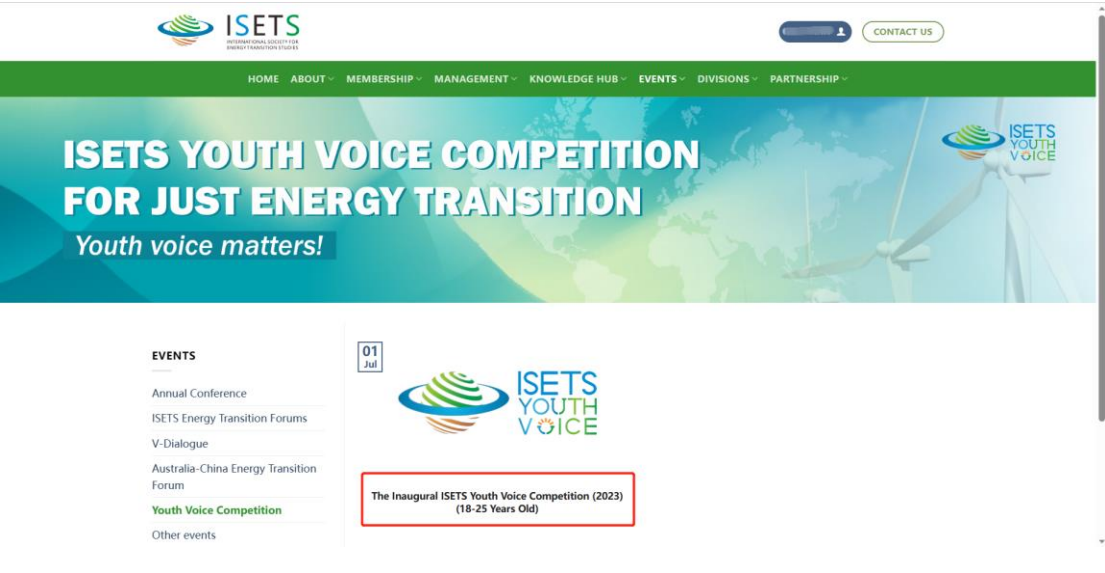

③ Please click on **Register Now**. A successful registration pop-up will then appear on your screen.

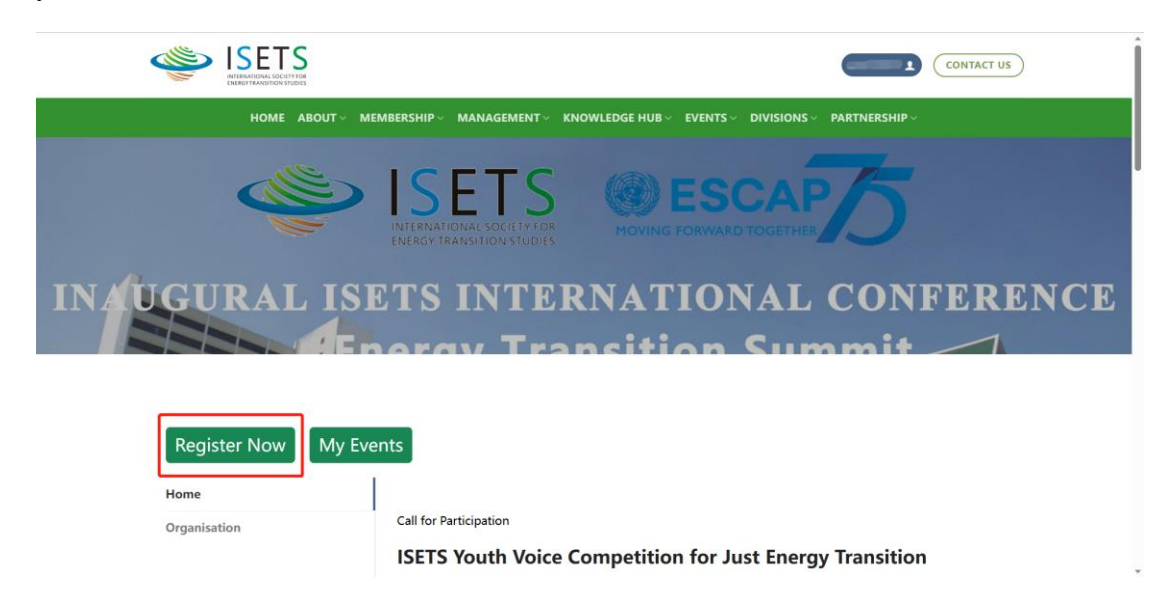

④ Please close the pop-up and click on My Events.

|                  |                                                          | CONTACT US                |  |
|------------------|----------------------------------------------------------|---------------------------|--|
| HOME ABOUT ~     | MEMBERSHIP V MANAGEMENT V KNOWLEDGE HUB V EVEN           |                           |  |
|                  |                                                          | Voice<br>Voice            |  |
| ISETS YOUT       | H VOICE COMPET                                           | TITION                    |  |
| FOR JUST E       | NERGY TRANSITI                                           | ON                        |  |
| Youth voice matt | ers!                                                     |                           |  |
|                  |                                                          |                           |  |
| Register Now My  | Events                                                   |                           |  |
| Home             | Call for participation                                   |                           |  |
| Q&A              | ISETS Youth Voice Competition fo<br>Youth voice matters! | or Just Energy Transition |  |
| Organisation     |                                                          |                           |  |

The next steps are the same as in Approach I.